## Dostosowanie paska narzędzi.

Wyświetlenie paska narzędzi Elemety.

Celem wyświetlenia paska narzędzi Elementy należy wybrać w menu: Widok  $\Rightarrow$  Paski narzędzi  $\Rightarrow$  Dostosuj...

| lub w linii kome | nd wprowadzić | pol | ecenie         |
|------------------|---------------|-----|----------------|
|                  |               |     |                |
| Polecenie:       | adaptacja     | -   | <b>↓</b> ENTER |

Na liście Grupy menu należy wybrać AMPP, a następnie na liście Adaptacja należy odnaleźć i zaznaczyć pole ACAD/M\_PP Elementy. Okno należy zamknąć wybierając przycisk <Zamknij>.

| 'aski narzędzi                                                                                                    | Grupy menu                                                                                                    |                  |
|----------------------------------------------------------------------------------------------------|----------------------------------------------------------------------------------------------------|------------------|
| ACAD/M EX_Zoom<br>ACAD/M EX_Zoom2<br>Arkusze<br>Bryły<br>Cechy obiektu<br>Cieniuj<br>Edycja brył<br>Edycja odnośnika<br>Lokalizacja<br>Menedżer LUW<br>Odniesienie<br>Orbita 3D<br>Pasek narzędzi Standard<br>Powierzchnie<br>Render | ▲ AMACAD<br>AMFLY<br>AMPP<br>□ Duże przyciski<br>□ Duże przyciski<br>□ Pokaż etykietki na<br>□ Pokaż skróty k<br>etykietkach | Daskach narzędzi |

Rys. 1. Okno Adaptacja.

| ACA | D/M | _pp | Elen | ient | yЫ |
|-----|-----|-----|------|------|----|
| 助   | 11  | Þ   | ₽,   | 88   |    |

Rys. 2. Pasek narzędzi ACAD/M\_PP Elementy.

# 1.Rysowanie wałka.

## 1.1. Tworzenie nowego wałka

 $Z\ paska\ \texttt{ACAD}/\texttt{M\_PP}$  Elementy wybieramy ikonę Generator wałków

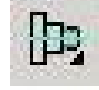

W wierszu poleceń pojawi się polecenie: Określ punkt początkowy lub wskaż linię symetrii [Nowy wałek]: - kliknij lewym klawiszem myszy na polu kreślenia wskazując punkt, który będzie początkiem osi współrzędnych wałka.

W wierszu poleceń pojawi się polecenie: Określ punkt końcowy linii środkowej:

- wpisz liczbowo długość osi (np.:150) lub wskaż kursorem koniec osi.

W wyniku wykonania komendy na ekranie pojawi się okno – Generator wałków

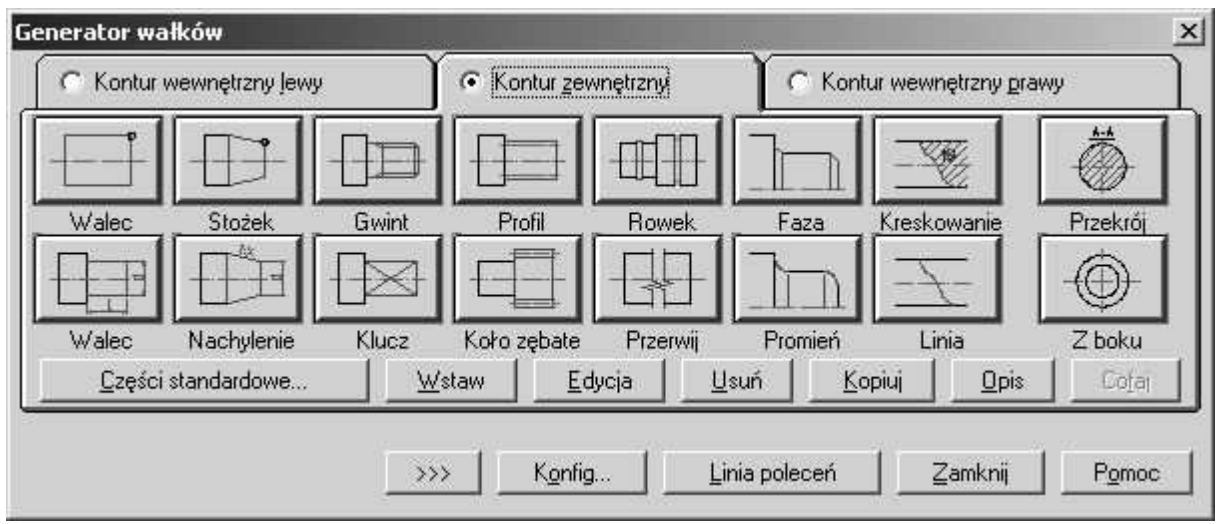

Rys. 3. Okno Generator wałków.

## 1.2. Edycja istniejącego wałka.

W wierszu poleceń pojawi się polecenie:

 $Z \ paska \ ACAD/M_PP$  Elementy wybieramy ikonę Generator wałków

0P3

```
Określ punkt początkowy lub wskaż linię symetrii [Nowy wałek]:
```

- kliknij lewym klawiszem myszy na polu kreślenia wskazując oś symetri istniejącego wałka. W wyniku wykonania komendy na ekranie pojawi się okno – Generator wałków, można teraz dowolnie zmieniać dany wałek.

Ważniejsze klawisze: CZĘŚCI STANDARDOWE... – wstawianie standardowych elementów KOPIUJ – kopiowanie segmentów, EDYCJA – edycja parametrów / zmiana segmentu, WSTAW – wskazanie miejsca wstawienia nowego segmentu, USUŃ– usunięcie segmentu, COFAJ– cofanie wprowadzonych zmian.

### 1.2.1. Kopiowanie elementów wału.

Klikając lewym klawiszem myszy klawisz KOPIUJ uzyskujemy możliwość skopiowania istniejącego już elementu (stopnia) wału.

W wierszy poleceń pojawi się polecenie: Wybierz obiekt:

- kliknijąc lewym klawiszem myszy, wskaż objekt

```
Pojawi się polecenie:
Określ położenie lub [Zmiana/Lustro] <Położenie końcowe>:
```

- Należy wskazać punkt w którym chcemy wstawić kopiowany obiekt,
- Opcja Lustro pozwoli nam obrócić wstawianą kopię, w tym celu należy wypisać: L 🖛
- Można zmienić na przeciwległy punkt wstawiania kopii, wówczas należy wpisać: Z 🕨 ENTER

Celem odświeżenia wałka zamknij okno klawiszem <Zamknij>, bądź kontynuuj edycję wybierając inny klawisz.

#### 1.2.2. Edycja elementów wału.

Klikając lewym klawiszem myszy klawisz EDYCJA uzyskujemy możliwość edycji istniejącego już elementu (stopnia) wału.

W wierszy poleceń pojawi się polecenie: Wybierz obiekt:

- kliknijąc lewym klawiszem myszy, wskaż obiekt
- dalsze postępowanie jest uzależnione od edytowanego elementu.

Celem odświeżenia wałka zamknij okno klawiszem <Zamknij>, bądź kontynuuj edycję wybierając inny klawisz.

### 1.2.3. Zmiana miejsca wstawiania elementów.

Opcja ta jest dostępna po wybraniu klawisza WSTAW w oknie Generator wałków. Pozwala na wskazanie punktu , w którym chcemy wstawić nowy element.

W wierszu poleceń pojawi się polecenie:

Określ punkt:

- należy wskazać punkt, po czym pogram powróci do okna Generator wałków.

#### 1.2.4. Usuwanie istniejących elementów wału.

Opcja ta jest dostępna po wybraniu klawisza USUŃ w oknie Generator wałków. Pozwala usunąć element.

W wierszu poleceń pojawi się polecenie:

Wybierz obiekt:

- należy wskazać interesujące element, po usunięciu program powróci do okna Generator wałków.

#### 1.2.5. Cofanie wprowadzonych zmian.

Opcja cofania zmian jest dostępna w oknie Generator wałków po wybraniu klawisza COFAJ. Wszelkie zmiany, wprowadzone w obrębie edycji, zostaną po kolei cofnięte, w odwrotnej kolejności.

### 1.2.6. Wstawianie standardowych elementów.

Opcja ta powoduje przejście do okna wyboru elementu do wstawienia

## 1.3. Rysowanie cylindrycznego stopnia wałka.

W oknie Generator wałków należy wybrać zakładkę Kontur zewnętrzny

### 1.3.1. Rysowanie stopnia cylindrycznego wałka definiowanego długością i średnicą.

| Walec                                                                                          |
|------------------------------------------------------------------------------------------------|
| W oknie Generator wałków wybieramy ikonę:                                                      |
| W wierszu poleceń pojawi się polecenie:<br>Określ długość <50>:<br>Wpisz żądaną długość np.:80 |
| Pojawi się polecenie:<br>Określ średnicę <40>:<br>Wpisz żądana średnice np.:20                 |
| klawisz.                                                                                       |

#### 1.3.2. Rysowanie cylindrycznego stopnia wałka definiowanego długością i promieniem.

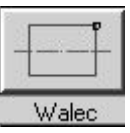

W oknie Generator wałków należy wybrać ikonę:

W wierszu poleceń stanu pojawi się polecenie: Określ inny punkt narożnika

Wprowadź długość i promień wałka *l,r* - np.:50,20

Celem odświeżenia wałka zamknij okno klawiszem <Zamknij>, bądź kontynuuj edycję wybierając inny klawisz.

**ENTER** 

## 1.4. Rysowanie stopnia stożkowego wałka.

#### 1.4.1. Definiowanie stożka średnicami.

1.4.1.1. Stożek jest pierwszym stopniem wałka. W oknie Generator wałków wybieramy ikone:

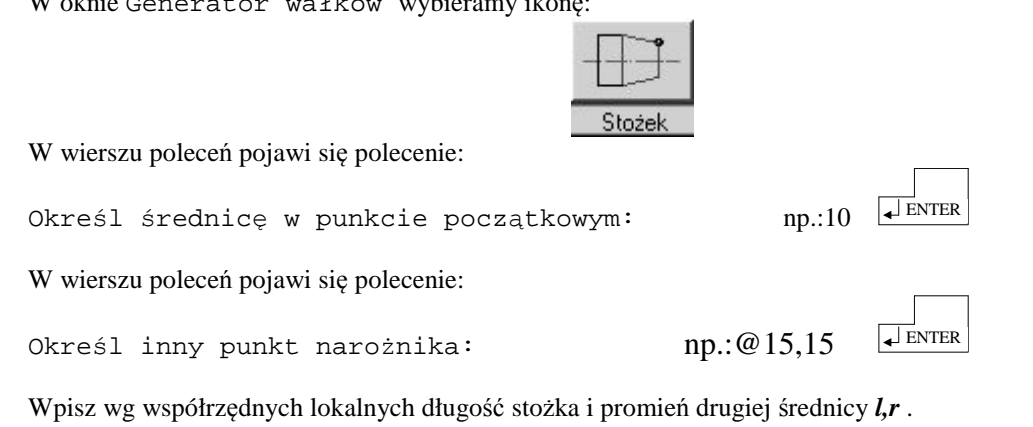

Celem odświeżenia wałka zamknij okno klawiszem <Zamknij>, bądź kontynuuj edycję wybierając inny klawisz.

1.4.1.2. Stożek jest kontynuacją poprzedniego stopnia wałka. W oknie Generator wałków wybieramy ikonę:

| W wierszu poleceń pojawi się polecenie: |            |  |
|-----------------------------------------|------------|--|
| Określ inny punkt narożnika:            | np.:@15,20 |  |

Wpisz wg współrzędnych lokalnych długość stożka i promień drugiej średnicy stożka *l,r* (pierwsza średnica stożka jest określona średnicą poprzedniego stopnia wałka).

Celem odświeżenia wałka zamknij okno klawiszem <Zamknij>, bądź kontynuuj edycję wybierając inny klawisz.

#### 1.4.2. Definiowanie stożka zbieżnością.

W oknie Generator wałków wybieramy ikonę:

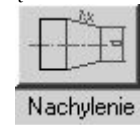

W wierszu poleceń pojawi się polecenie:

Określ długość lub [Okno dialogowe]<27>

Wpisz O

Pojawi się poniższe okno dialogowe.

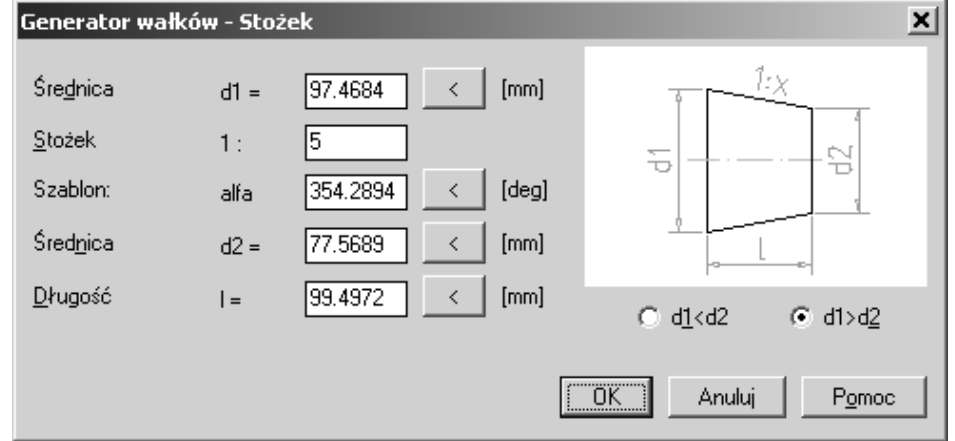

Rys. 4. Okno Generator wałków – Stożek.

W oknie tym można dowolnie zmieniać parametry stożka:

Średnica d1,d2 Stożek – zbieżność w odniesieniu do jedności 1: X Kąt – kąt stożka Długość – długość stożka

Przełączniki, umieszczone pod szkicem, d1<d2 i d1>d2 pozwalają wybrać stosunek średnic d1 do d2. Celem odświeżenia wałka zamknij okno klawiszem <Zamknij>, bądź kontynuuj edycję wybierając inny klawisz.

### 1.5. Rysowanie koła zębatego.

W oknie Generator wałków wybieramy ikonę:

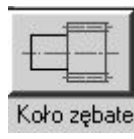

Na ekranie pojawi się okno Koło zębate.

| Koło zębate                                                     |                                         | ×                            |
|-----------------------------------------------------------------|-----------------------------------------|------------------------------|
| ⊙ <u>D</u> IN C <u>A</u> NSI                                    |                                         |                              |
| Moduł<br>Lic <u>z</u> ba zębów<br>Kąt <u>p</u> rzyporu          | m = 4 [mm]<br>z = 23<br>alfa = 20 [deg] |                              |
| <u>K</u> ąt pochylenia linii zęba<br>O <u>d</u> sunięcie zarysu | beta = 0 [deg]<br>x = 0                 | da = 100 [mm]                |
| Współ, koła głów                                                | hap = 1                                 | da = <                       |
| W <u>s</u> pół, koła stóp                                       | hfp = 1.25                              | dt = 92 [mm]<br>df = 82 [mm] |
| <u>D</u> ługość                                                 | l = 99.4972 < [mm]                      |                              |
|                                                                 |                                         | OK Anuluj Pomoc              |

Rys. 5. Okno Koło zębate.

w którym wpisujemy parametry koła.

m - moduł

z - liczba zębów

α - kąt przyporu

x – współczynnik korelacji

itd.

Wprowadzone dane zatwierdzamy klikając <OK>.

Celem odświeżenia wałka zamknij okno klawiszem <Zamknij>, bądź kontynuuj edycję wybierając inny klawisz.

## 1.6. Rysowanie odsadzeń i podcięć.

W oknie Generator wałków wybieramy ikonę:

| Rowek |
|-------|

W wierszu poleceń pojawi się polecenie:

Określ punkt:

Z klawiatury wpisujemy współrzędne punktu, liczone od początku wału, określające położenie krawędzi

odsadzenia (podcięcia) od początku wału np.:100, 0

W pasku stanu pojawi się: Określ długość:

Wpisujemy szerokość odsadzenia (podcięcia) np: 2

Pojawi się polecenie: Określ średnicę:

Podajemy średnicę odsadzenia (rowka) np.:40

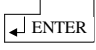

Celem odświeżenia wałka zamknij okno klawiszem <Zamknij>, bądź kontynuuj edycję wybierając inny klawisz.

## 1.7. Rysowanie przerwań.

W oknie Generator wałków wybieramy ikonę:

| _ |
|---|
|   |

W wierszu poleceń pojawi się polecenie: Określ punkt:

Wpisujemy odległość początku przerwania od początku wału np.:80

Pojawi się kolejny polecenie: Określ długość:

Wpisujemy odległość między liniami urwania np.:5

Celem odświeżenia wałka zamknij okno klawiszem <Zamknij>, bądź kontynuuj edycję wybierając inny klawisz.

## 1.8. Rysowanie sfazowań wałka.

W oknie Generator wałków wybieramy ikonę:

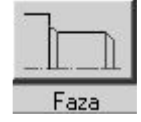

W wierszu poleceń pojawi się polecenie:

Wybierz obiekt:

- Kursorem wskazujemy krawędź, którą chcemy fazować i klikamy lewym klawiszem myszy

**ENTER** 

↓ ENTER

Pojawi się polecenie: Określ długość(max. 37.55):

- Podajemy szerokość fazowania np:2

Kolejny polecenie: Określ kąt (0 – 83) lub [Odległość]<45>

- Wpisujemy kąt fazowania np:45

Celem odświeżenia wałka zamknij okno klawiszem <Zamknij>, bądź kontynuuj edycję wybierając inny klawisz.

## 1.9. Zaokrąglanie krawędzi wałka.

W oknie Generator wałków wybieramy ikonę:

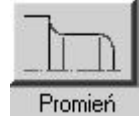

W wierszu poleceń pojawi się polecenie:

Wybierz obiekt:

- Kursorem wskazujemy krawędź, którą chcemy zaokrąglić i klikamy lewym klawiszem myszy

Pojawi się polecenie: Podaj promień (max. 53.38) <2.50>:

Wpisujemy promień zaokrąglenia np.: 5

Celem odświeżenia wałka zamknij okno klawiszem <Zamknij>, bądź kontynuuj edycję wybierając inny klawisz.

↓ ENTER

### 1.10. Wstawianie przekroju.

W oknie Generator wałków wybieramy ikonę:

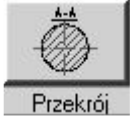

W wierszu poleceń pojawi się polecenie: Określ pozycję cięcia:

- Kursorem wskaż miejsce przekroju wału, a następnie kliknij lewym klawiszem myszy.

Pojawi się polecenie: Określ punkt linii przekroju :

- Następnie klikamy po jednej stronie wału wskazując początkowy punkt linii przekroju

Pojawi się polecenie: Określ punkt końcowy linii przekroju <symetrycznie>:

- Następnie klikamy po drugiej stronie wału wskazując końcowy punkt linii przekroju lub dla symetrycznego

```
punktu
```

- Na ekranie pojawi się okno Parametry kreskowania. W oknie tego klikając lewym klawiszem myszy wybieramy sposób zaznaczenia przekroju.

| Parametry kreskow | ania:             | ×    |
|-------------------|-------------------|------|
| Automatycznie     | C <u>R</u> ęcznie |      |
| Szablon:          | 45 [4             | deg] |
| Odstępy:          |                   | mm]  |
| Szablon:          | Zdefiniowany prze | z    |

Rys. 6. Okno Parametry kreskowania.

Zatwierdzamy klikając klawisz <OK>.

| Pojawi s | ię polecen | ie: |           |          |
|----------|------------|-----|-----------|----------|
| Podaj    | literę     | dla | przekroju | <a>:</a> |

- Wpisujemy z klawiatury symbol opisu przekroju np: D

| ↓ ENTER |
|---------|
|---------|

Pojawi się polecenie: Określ stronę płaszczyzny cięcia:

- Klikając z lewej lub prawej strony linii przekroju pokazujemy, z której strony ma być widok przekroju.

Pojawi się polecenie: Określ punkt wstawienia:

- Kursorem pokazujemy miejsce położenia przekroju, a następnie klikając lewym klawiszem myszy umieszczamy tam przekrój.

### 1.11. Rysowanie gwintów.

W oknie Generator wałków wybieramy ikonę:

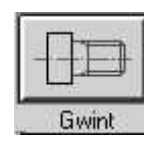

Na ekranie pojawi się okno Gwint

| Szukaj       Przyciski Szczegóły         Wybór       ISO 261 Gwinty         Wybór       ISO 261 Gwinty | wint    |       |                     |               | <u> 7</u> |
|----------------------------------------------------------------------------------------------------|---------|-------|---------------------|---------------|-----------|
| Wybór                                                                                                  | ▼Sz     | ukaj] | Przyciski Szczegóły | [             | t.,       |
| Vybór                                                                                                  | 🕦 Wybór |       |                     |               |           |
| Vybór                                                                                                  |         |       | ISO 261 Gwinty      | DIN 76 zgodne |           |
| /ybór                                                                                                  |         |       |                     |               |           |
| /ybór                                                                                                  |         |       |                     |               |           |
| /ybór                                                                                                  |         |       |                     |               |           |
| /ybór                                                                                                  |         |       |                     |               |           |
| /ybór                                                                                                  |         |       |                     |               |           |
| 10-                                                                                                    | bór     |       |                     |               |           |
|                                                                                                    | bór     |       |                     |               |           |

Rys. 7. Okno Gwint.

Z zakładki Przyciski lub Szczegóły wybierz sposób prezentacji gwintu opisany normą, np.: ISO 261-M.

Na ekranie pojawi się okno Gwint ISO 261 Gwinty zewnętrzne

| Gwint ISO 261 Gwinty zewnętrzne (Gwint z | wykły) 🗶                                       |
|------------------------------------------|------------------------------------------------|
| Wielkość standardowa [mm]                |                                                |
| M 27                                     |                                                |
| M 28 × 1<br>M 28 × 1.5                   |                                                |
| M 28 x 2                                 |                                                |
| M 30 X 1<br>M 30 X 1.5                   |                                                |
| M 30 x 2                                 |                                                |
| M 30 V                                   |                                                |
| Zuvidé de Constant                       |                                                |
|                                          |                                                |
| <u>D</u> ługość I= 100 < [mm]            | <u>dg</u> = g1 =                               |
|                                          | r = a2 =                                       |
|                                          |                                                |
|                                          | Początek od 💿 L <u>e</u> wej 🔿 P <u>r</u> awej |
|                                          |                                                |
| ОК                                       | <u>S</u> tandard Anuluj P <u>o</u> moc         |
|                                          |                                                |

Rys. 8. Okno Gwint ISO 261 Gwinty zewnętrzne.

Z listy Wielkość standardowa d[mm] wybierz żądany gwint, oraz podaj żądaną długość gwintu *l*. Wybierz kierunek zwrotu gwintu w zależności, z której strony wałka chcesz go umieścić.

Dostępne parametry do edycji to: Znajdź d – znajdź najbliższą standardową średnicę, Długość l – długość gwintu,

Po zaznaczeniu opcji podcięcia Podcięcie zmienia się obraz podglądu objaśniający uaktywnione parametry podcięcia.

Przełączniki w opcji Początek od zmieniają stronę początku gwintu lewo/prawo. Klawisz Standard... pozwala na zmianę normy według której jest rysowany gwint.

Wprowadzone zmiany zatwierdzić klawiszem <OK>.

Celem odświeżenia wałka zamknij okno klawiszem <Zamknij>, bądź kontynuuj edycję wybierając inny klawisz.

## 1.12. Rysowanie połączeń wielowypustowych.

W oknie Generator wałków wybieramy ikonę:

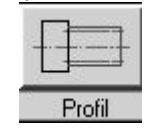

Na ekranie pojawi się okno Profil.

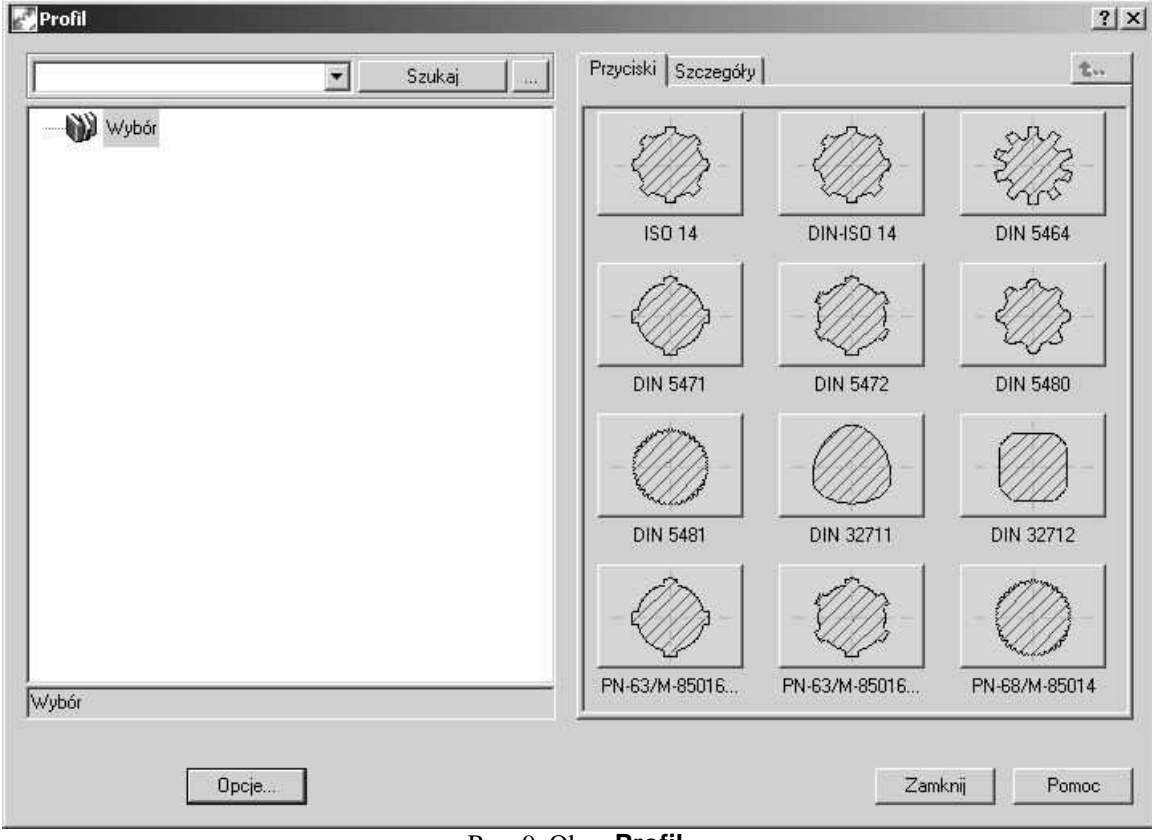

#### Rys. 9. Okno Profil.

Z pola Przyciski wybieramy jeden z trzech przekrojów w standardzie Polskich Norm.

Pojawi się okno Wałek wielowypustowy z przekrojem który wybraliśmy. W tym oknie można wpisać długość wielowypustu, jego średnicę, spośród znormalizowanych wielkości, oraz tolerancję pasowania.

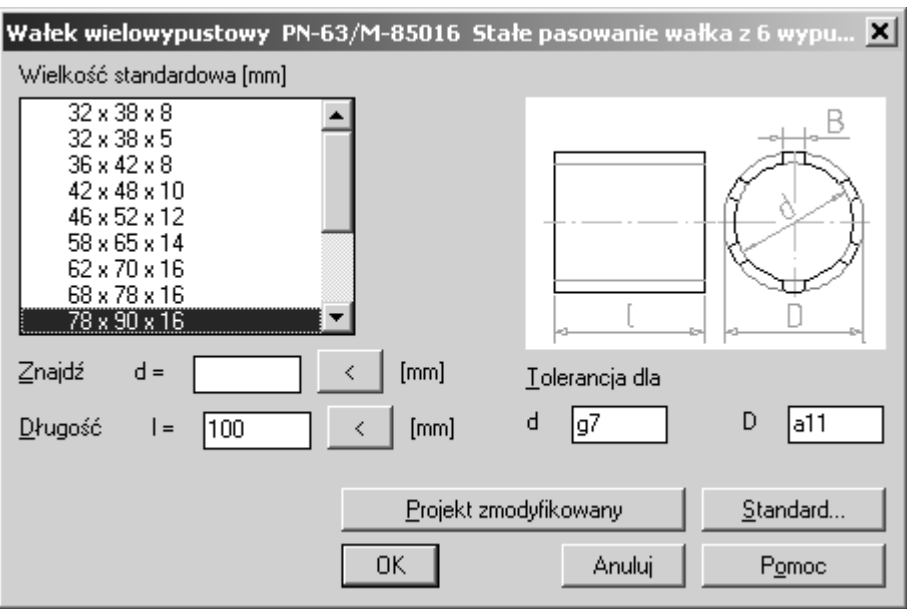

Rys. 10. Okno Wałek wielowypustowy.

Po ustaleniu parametrów należy zatwierdzić wprowadzone dane klikając klawisz <OK>. Scharakteryzowany element zostanie dodany automatycznie. Celem odświeżenia wałka zamknij okno klawiszem <Zamknij>, bądź kontynuuj edycję wybierając inny klawisz.

## 1.13. Rysowanie stopni kształtowych.

W oknie Generator wałków wybieramy ikonę:

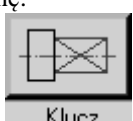

Na ekranie pojawi się okno Rozwartość klucza.

| Rozwartość klucza | the second second second second second second second second second second second second second second second s | <u>?  ×</u> |
|-------------------|----------------------------------------------------------------------------------------------------|-------------|
| Szukaj            | Przyciski Szczegóły                                                                                            | t           |
| Wybór             | DIN 475 Dwustr DIN 475 Czwor DIN 475 Sze                                                                       | ści         |
| <br> Wybór        | - <u> </u>                                                                                                    |             |
| Opcje             | ZamknijPo                                                                                                    | imoc        |

Rys. 11. Okno Rozwartość klucza.

Z zakładki Przyciski wybieramy interesujący nas profil np.: DIN 475  $\tt Sześci...$ 

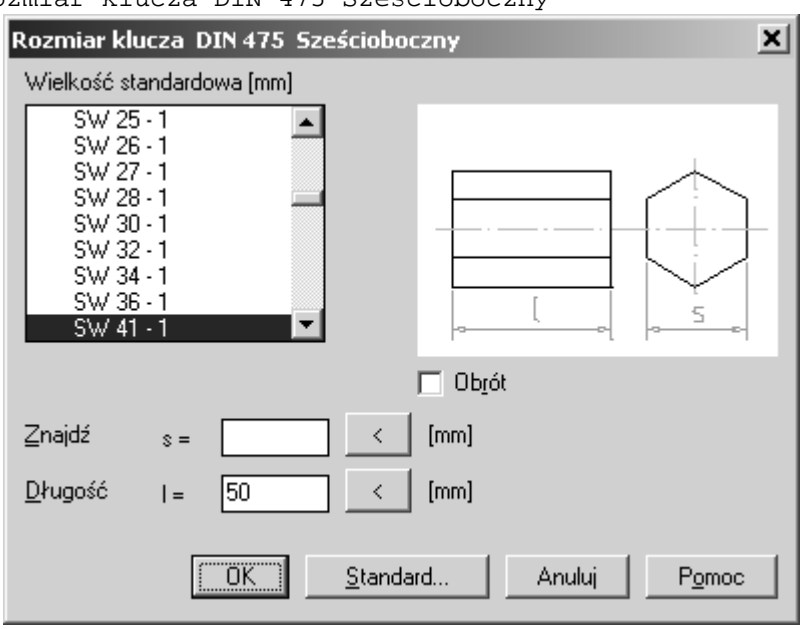

Pojawi się okno Rozmiar klucza DIN 475 Sześcioboczny

Rys. 12. Okno Rozmiar klucza.

Wybierz jeden ze standardowych wymiarów lub wpisz jego rozmiar s - aby program znalazł najbliższy, oraz określ jego długość l.

Klikając klawisz <OK> zatwierdź dane. Scharakteryzowany element zostanie dodany automatycznie. Celem odświeżenia wałka zamknij okno klawiszem <Zamknij>, bądź kontynuuj edycję wybierając inny klawisz.

# ZADANIA

### Zadanie 1.

Należy narysować wał, którego kształt i wymiary przedstawia poniższy rysunek

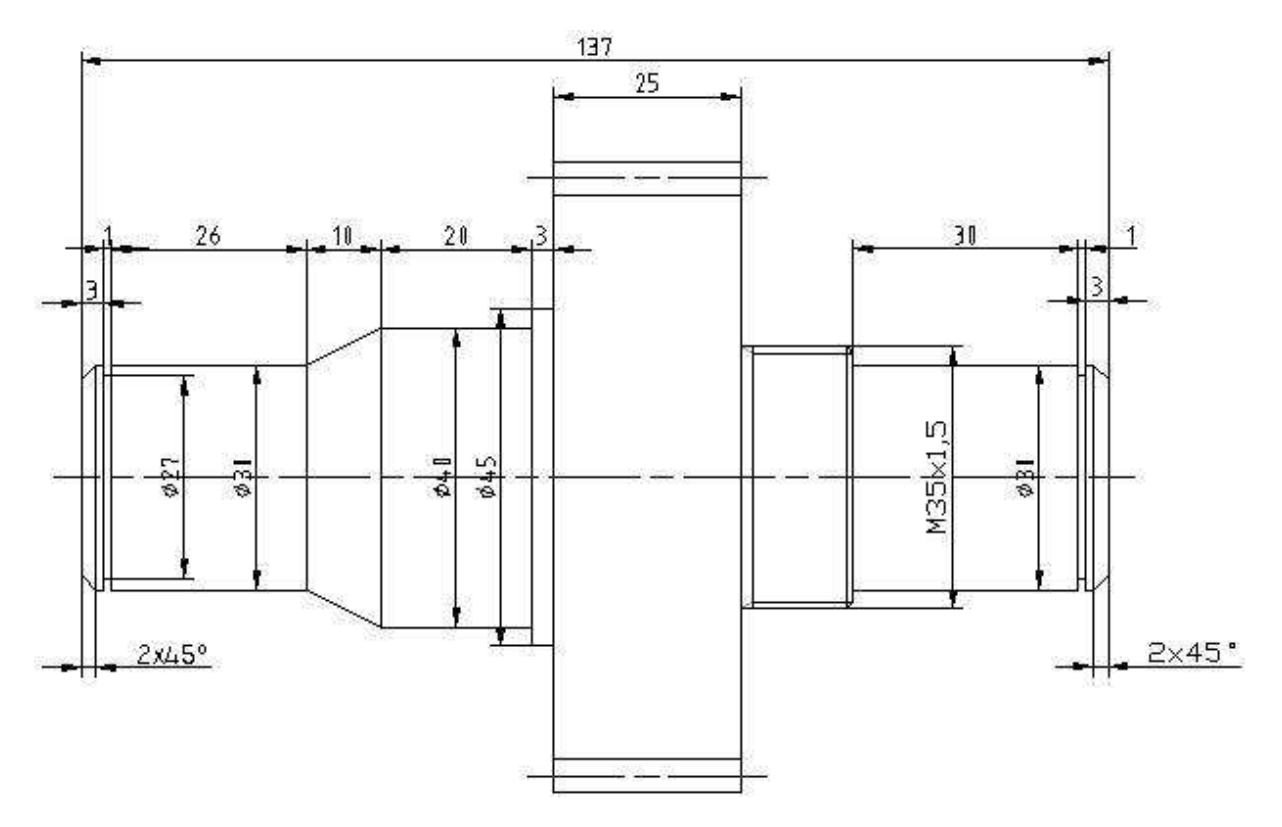

Wymiary charakterystyczne koła zębatego:

- liczba zębów z=40; - moduł koła zębatego m= 2;

Tok postępowania:

- 1. Wybierz pasek narzędzi "ACAD/M PP Element" zgodnie a punktem I instrukcji.
- 2. Zacznij rysowanie wałka zgodnie z punktem 1.1. instrukcji.
- **3.** Pierwszym elementem wału jaki będzie rysowany jest walec. Narysuj pierwszy stopień wału zgodnie z wymiarami na rysunku, postępując według poleceń z punktem 1.3.
- **4.** Następnymi czynnościami są: sfazowanie, wykonaj je zgodnie z punktem 1.8. instrukcji, oraz wykonanie podcięcia na pierścień osadczy, według wskazówek z punktu 1.6. instrukcji.. Poprawnie narysowane powierzchnie wyglądają następująco:

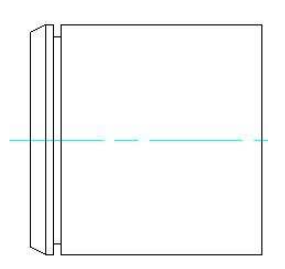

**5.** Kolejnym elementem wałka jest stożek. Narysuj go zgodnie z podanymi wymiarami postępując wg punktu 1.4.1.2. instrukcji. Poprawnie narysowany stożek wygląda następująco:

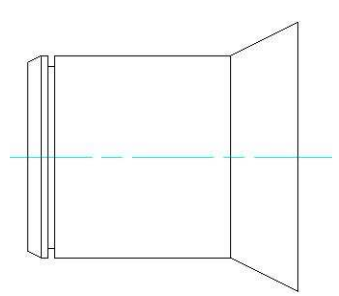

**6.** Następnymi elementami są walcowe stopnie wału. Narysuj je zgodnie z punktem 1.3. instrukcji, wymiary tych powierzchni są podane na rysunku. Powtórz tę czynność dwukrotnie w celu narysowania dwóch stopni wału. Poprawnie narysowane walcowe stopnie wału wyglądają następująco:

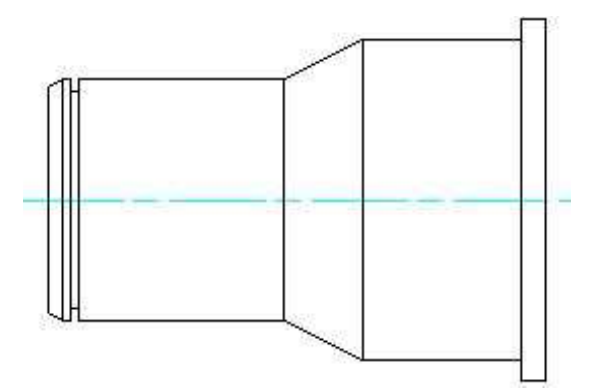

7. Kolejnym elementem wału jest koło zębate. Narysuj je zgodnie z punktem 1.5. instrukcji. Wymiary charakterystyczne koła zębatego podane są w zadaniu i na rysunku. Poprawnie narysowane koło zębate wygląda następująco:

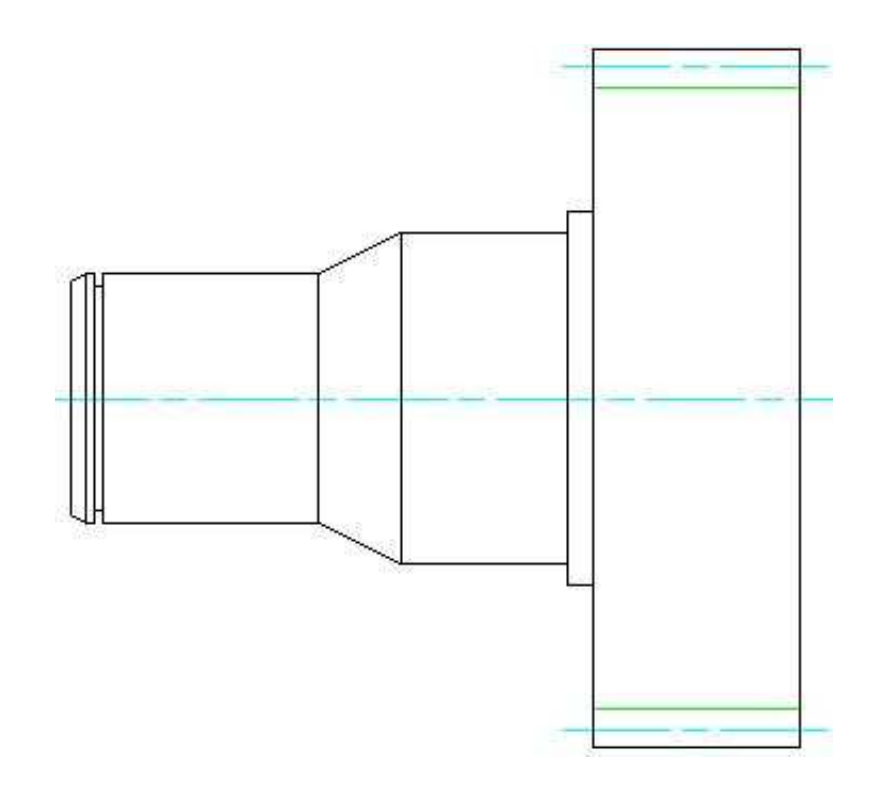

8. Kolejnym elementem wału jest gwint. Narysu go zgodnie z punktem 1.11. instrukcji, zachowując podane na rysunku wymiary. Poprawnie narysowany gwint wygląda następująco:

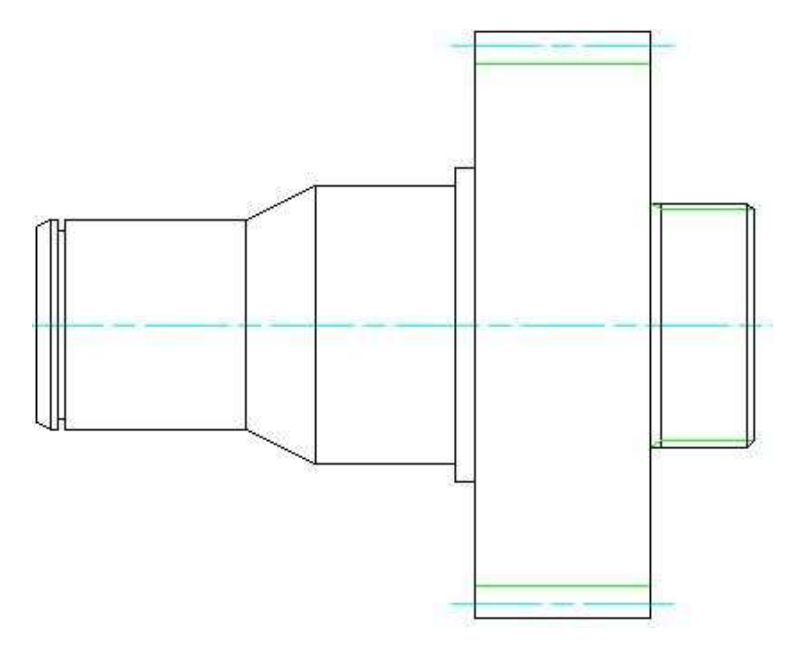

9. Następnymi elementem jest walcowy stopień wału. Postępuj podobnie jak w punktach 3. i 4. tego zadania. (w instrukcji punkty 1.3., 1.6. i 1.8.).

# Zadanie 2.

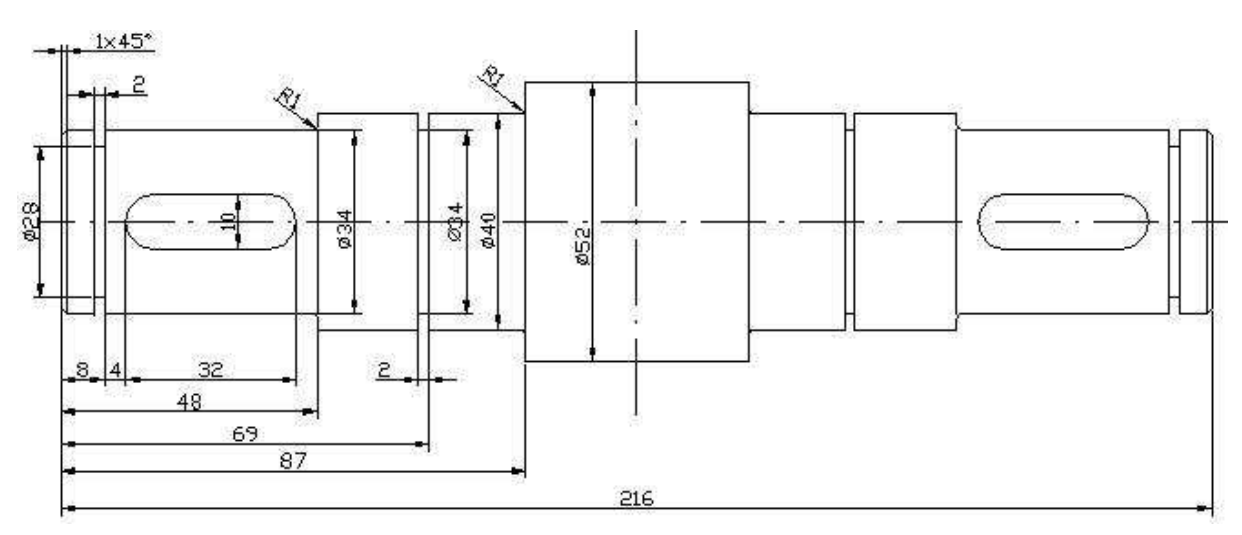

## Zadanie 3

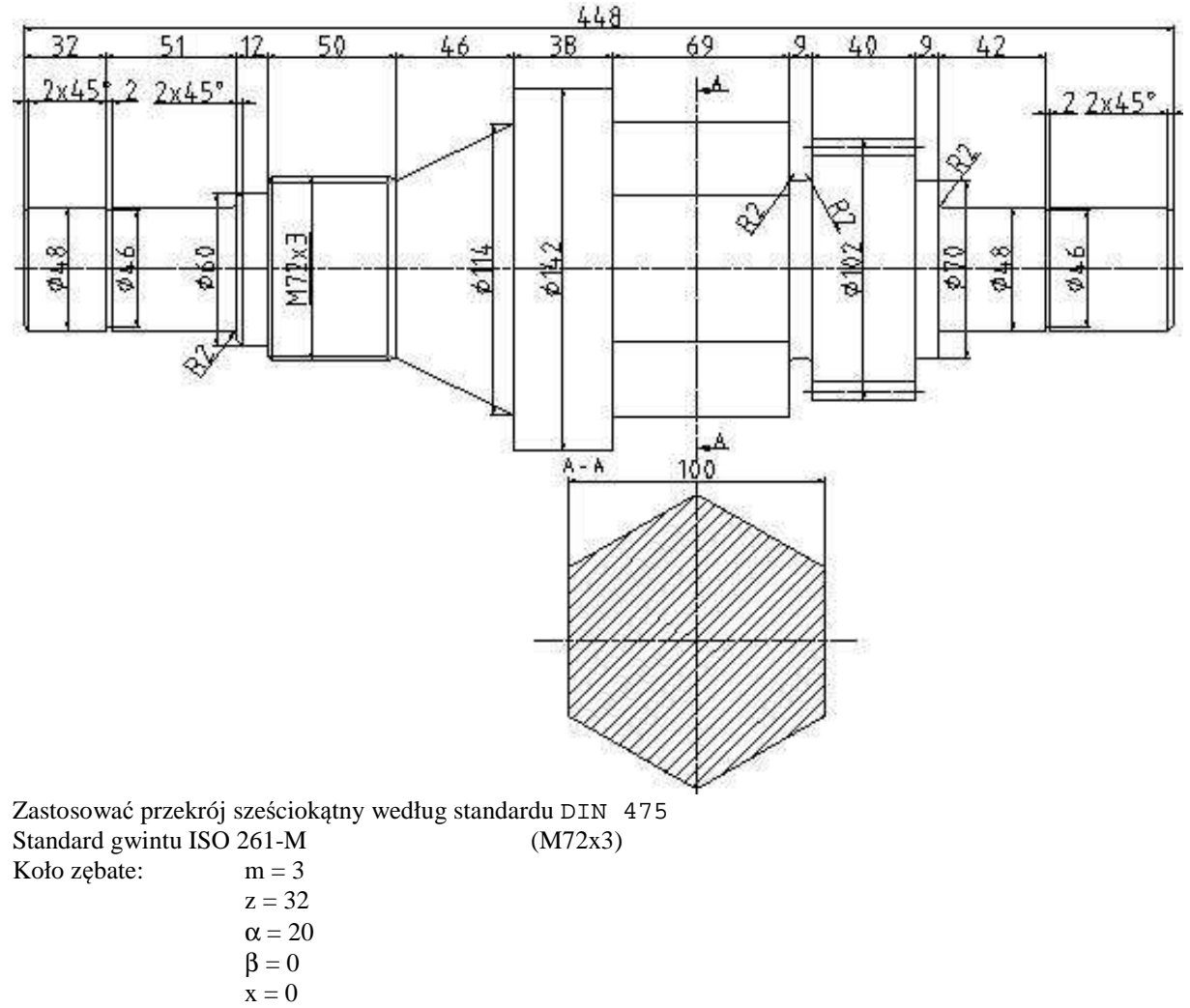